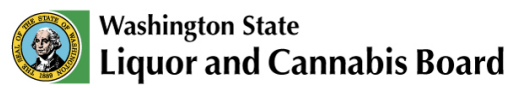

# Paying Cannabis Excise Tax to LCB ACH Electronic Payment

Updated: Feb. 7, 2024

#### **Important Notes:**

- You must have an account with a bank or credit union to pay online.
- You must have a third-party point of sale (POS) system that connects to Pay Station, or be able to access the Cannabis Central Reporting System (CCRS) "Pay Now" button.
- Payment requests are submitted to the bank each day. You are not able to schedule payments for a later date.
- Use the "Tab" key instead of "Enter."
  - If you "Enter" on the Payment Details page, you will be returned to the Account Details page.
- POS providers will populate the first screen (Account Details) with your license number, the date and amount due.
- CCRS will only populate the first screen (Account Details) with your license number and the date. The amount due must be manually entered.

## **Steps for Submitting ACH Payment**

These instructions outline the steps for submitting your tax payment request through Retail Lockbox to our bank. The process is the same for both information submitted by POS providers and CCRS, except for the very first page as noted below.

# First Page – Account Details

Enter the required information in the boxes outlined in red on this page (screenshot below) – company name, company phone and amount to pay.

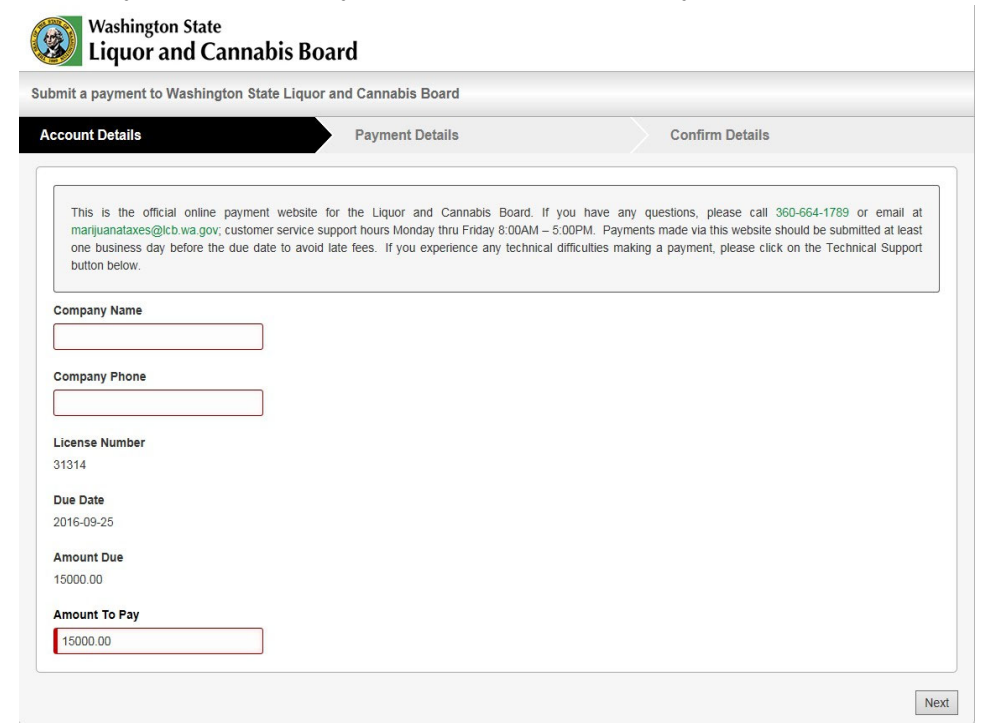

If your system does not automatically populate your license number and due date (the date of submission), contact your POS provider or the LCB Service Desk for CCRS. If this information is not included. there may be a delay in processing payments submitted that day, until the correct information can be determined and the file updated.

Please note:

- If submitting via POS, the amount due will automatically populate. You can change how much you want to pay in the "Amount to Pay" box.
- If submitting via CCRS, the amount due will not automatically populate. You are required to enter an amount in the "Amount to Pay" box.

Once you complete this page, click the "Next" button in the bottom right corner. From this point on, the steps needed to complete payment are identical regardless of whether you are submitting via POS or CCRS.

## Second Page – Payment Details

All information must be entered in the form on this page before continuing to the final screen.

| Washington State<br>Liquor and Cannabis Board                                                                | Enter your information:                                           |
|----------------------------------------------------------------------------------------------------|-------------------------------------------------------------------|
| Submit a payment to Washington State Liquor and Cannabis Board                                               | <ul> <li>Name of the person</li> </ul>                            |
| Account Details Payment Details Confirm Details                                                              | completing the payment                                            |
| Peyer Name                                                                                                   | request.                                                          |
| Address 1 099 No where Drive                                                                                 | <ul> <li>Address, city, zip code and<br/>email address</li> </ul> |
| Address 2<br>City                                                                                            | Bank account type (checking                                       |
| Lacey<br>State                                                                                               | or savings and consumer or business).                             |
| Vestington  Zip Second                                                                                       | • In the check, enter your                                        |
| Email                                                                                                    | bank account number twice                                         |
| yyzretailer@data.com                                                                                         | The system will validate if the                                   |
| Serect payment type                                                                                          | hank routing and account                                          |
|                                                                                                    | number are valid                                                  |
| Consumer  Business                                                                                           | $\circ$ If the information is correct.                            |
| XYZ Retailer                                                                                                 | you will be able to complete the                                  |
| 399 No where Drive<br>Lavey, MA, 9999 DATE: 0/30/2016<br>PAY                                                 | payment request.                                                  |
| ORRIFE OFVersbington State Liguer and Cennable Roard18 150.00One Hundred Fifty Dollars and zero CenteDOLLARS | <ul> <li>If the information is <b>not</b></li> </ul>              |
| Routing Number Account Number                                                                                | correct, you will not be able to                                  |
| 123455789 1234557890123                                                                                      | navment request                                                   |
|                                                                                                    | $\circ$ The system does not confirm                               |
| 2 I accept the terms and conditions.                                                                         | if there are funds available in                                   |
| Beck                                                                                                    | your account.                                                     |
| Privacy Policy State Powered By Paystation®                                                                  |                                                                   |

Click the bottom checkbox to accept the terms and conditions of the Retail Lockbox vendor.

Before moving to the final page, check to confirm your information is correct. If it is, click the "Next" button in the bottom right corner.

## Third Page – Confirmation

#### Review your payment request before submitting.

| ubmit a payment to Washington State Liquor and Cannabis Board |                 |                 |  |
|---------------------------------------------------------------|-----------------|-----------------|--|
| Account Details                                               | Payment Details | Confirm Details |  |
| Please review the details of                                  | your payment    |                 |  |
| Company Name                                                  |                 |                 |  |
| XYZ Retail                                                    |                 |                 |  |
| Company Phone                                                 |                 |                 |  |
| 360 330 4990                                                  |                 |                 |  |
| Lisense Number                                                |                 |                 |  |
| 31314                                                         |                 |                 |  |
| Due Date                                                      |                 |                 |  |
| 2016-09-25                                                    |                 |                 |  |
| Amount Due                                                    |                 |                 |  |
| 15000.00                                                      |                 |                 |  |
| Payer Name                                                    |                 |                 |  |
| XYZ Retailer                                                  |                 |                 |  |
| Address                                                       |                 |                 |  |
| 888 Any Where Lane                                            |                 |                 |  |
| Lacey WA, 99999                                               |                 |                 |  |
| Email                                                         |                 |                 |  |
| xyzretailer@data.com                                          |                 |                 |  |
| Amount To Pay                                                 |                 |                 |  |
| \$15,000.00                                                   |                 |                 |  |
| Are you a robot?                                              |                 |                 |  |
|                                                               | ~               |                 |  |
| I'm not a robot                                               |                 |                 |  |
|                                                               | Photo Terms     |                 |  |

• If the information is correct, complete the security CAPTCHA by clicking the checkbox to confirm "I'm not a robot." Once you receive a checkmark in this box, you can click the final "Submit" button.

• If the information is **not** correct, use the "Back" button in the bottom left of the page and update the form to the correct information. Note you will need to complete the "Are you a robot?" CAPTCHA again.

#### Voiding a Payment Request

Payment requests can be voided the same day as they are entered. Send your request by email to <u>cannabisexcisetax@lcb.wa.gov</u>. Include the confirmation ID, amount, and reason the payment needs to be voided. Requests are accepted between 8 a.m. and 4 p.m. (PST). Requests submitted after 4 p.m. PST are not accepted.

Questions regarding the input screen can be submitted directly to Retail Lockbox.